## Nokiatelefoner

### Ständiga nätverksbekräftelser

Med vissa Nokiatelefoner måste man ständigt bekräfta nätverksuppkoppling, det kan man åtgärda genom att i telefonen gå till:

Meny/inställningar/Datahantering/Programhantering/Installerade program

Markera programmet Contact GPS Viewer och välj "Inställning" och ändra till dessa inställningar:

- Nätverksanslutningar
- Fråga första gången.
- AnslutningarPosition
- Alltid tillåtet
- Fråga första gången

# Pekskärmstelefoner

## Kartan syns bara en del av skärmen

Med pekskärmstelefoner kan det automatiskt komma fram ett tangentbord och/eller navigationsknappar när man har kartan framme, som tar upp en stor del av skärmen. För att få kartan över hela skärmen så kan man ändra inställningarna i dom flesta telefoner. Här ges exempel av en Nokia och en Sony Ericsson telefon som kan ge en fingervisning på var inställningarna kan finnas.

#### Sony Ericsson Vivaz

- 1. Öppna menyn
- 2. Inställningar
- 3. Program hanterare
- 4. Installerat
- 5. Markera endast Contact GPS Viewer
- 6. Suite inställningar
- 7. Virtuellt tangentbord
- 8. Tre val: av, spel o nav.knappar samt endast navknapper
- 9. Dubbelklicka på önskat alternativ

#### Nokia N97

- 1. Öppna menyn
- 2. Inställningar
- 3. Program hanterare
- 4. Installerat
- 5. Markera endast Contact GPS Viewer
- 6. Tryck på val knappen
- 7. Program inställningar
- 8. Välj nu skärmskrivbord
- 9. Aktivera nu AV knappen